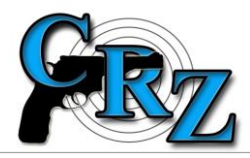

## JAK ZADAT RÁŽI V MODULU TRANZ?

## (uveřejněno dne 28. 12. 2015)

Na základě častých dotazů poskytujeme DOČASNÝ návod jak správně při vyplňování hlášení (Hlášení – dovoz, Hlášení – vývoz, Hlášení – Tuzemsko), vyhledávat ráže v číselníku ráží.

Ve všech modulech systému CRZ uživatel pro výběr ráže zadává první znaky, až se mu zobrazí požadovaná ráže. Problém vysvětlíme na příkladu ráže **7,65 Browning**. V evidenční knize zbraní výběr této ráže vypadá takto:

| Výběr ráže<br>napište počáteční písmena z ráže | 7,65                                 | × |
|------------------------------------------------|--------------------------------------|---|
| Výběr ráží                                     | 7,65 Browning<br>7,65 Browning BLANK | ^ |
| ráži a přesuňte ji do pravého seznamu          | 7,65 Long<br>7,65 mm Borchardt       | ~ |

v evidenční knize střeliva takto:

| Evidenční kniha střeliva 🤍 Záz | znamní kniha zbraní Záznamní kniha střeli | iva I | Přeprav |
|--------------------------------|-------------------------------------------|-------|---------|
| Druh střeliva                  | Náboje                                    | •     |         |
| Druh ráže / munice             | Metrická                                  | *     |         |
| Ráže / typ munice              | 7,65 ×                                    | -     |         |
| Množství                       | 7,65 mm Roth-Sauer                        |       |         |
|                                | 7,65 mm Frommer                           |       |         |
| Poznámka                       | 7,65 mm Borchardt                         |       |         |
|                                | 7,65 x 53 Arg.                            |       |         |
|                                | 7,65 Long                                 |       |         |
|                                | 7,65 Parabellum                           |       |         |
| Datum zápisu                   | 7.65 Browning                             |       |         |
|                                | 7,65 Browning BLANK                       |       |         |
|                                | – Nalezené náboje 1-8 z 8                 |       |         |

V aplikaci TranZ ale uživatel, k tomu, aby se mu nabídla požadovaná ráže, musí zadat 7 b:

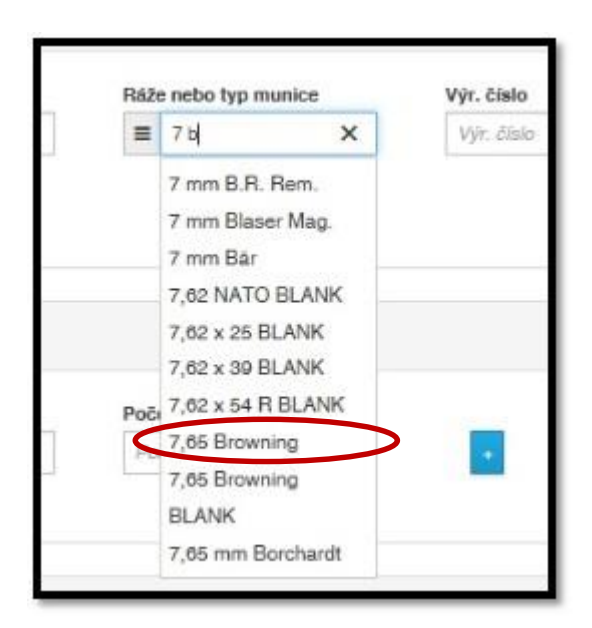

Když začne zadávat tuto ráži stejně jako v ostatních modulech CRZ – napíše **7,65**, nabídne se mu pouze ráže **7 x 65 R**:

| = | 7,65     | × |
|---|----------|---|
|   | 7 x 65 R |   |

Jiné příklady:

ráži 7,62 x 39 lze vyhledat pomocí "7 39",

ráži 7,62 x 54 R lze vyhledat pomocí "7 54",

ráži 8 x 57 lze vyhledat pomocí "8 57".

Správce systému CRZ považuje současný způsob zadávání ráží v modulu TranZ za nelogický a již požádal dodavatele o opravu. Oprava by měla být hotová v průběhu ledna.

Č.j. PPR-1073-15/CJ-2015-990450